# โปรแกรม VMware

## โปรแกรม VMware คืออะไร ?

 เป็นโปรแกรมซึ่งใช้ในการสร้าง Virtual Machine (VM) หรือเครื่องคอมพิวเตอร์ เสมือน คือ เป็นการสร้างเครื่องคอมพิวเตอร์ขึ้นมาอีกเครื่อง(หรือหลายๆเครื่อง ถ้า แรมมากพอ) ภายในเครื่องของเราเอง ดังนั้นจึงทำให้เราสามารถทดลองใช้งาน OS หรือโปรแกรมอื่นๆที่เราสนใจโดยไม่ต้องทำการ format เครื่องหรือใช้ PC อีกเครื่อง หนึ่งมาเพื่อทดสอบระบบที่เราสนใจ

## VM สามารถนำมาใช้ภายนอกได้หรือไหม ?

 VM สามารถที่จะนำมาใช้งานภายนอกได้จริงในทันที(โดยใช้การ Bridge(Default) หรือ NAT ออกมาที่ Host ที่ได้ทำการ Run VMware อยู่) ดังนั้นประโยชน์อีกอย่าง หนึ่งของ VMware คือ สามารถทำการจำลองการทำงานของระบบ Network ได้ โดยใช้คอมพิวเตอร์เพียงเครื่องเดียว

# วิธีการติดตั้ง VMware Server

#### ตัวติดตั้ง VMWare Workstation

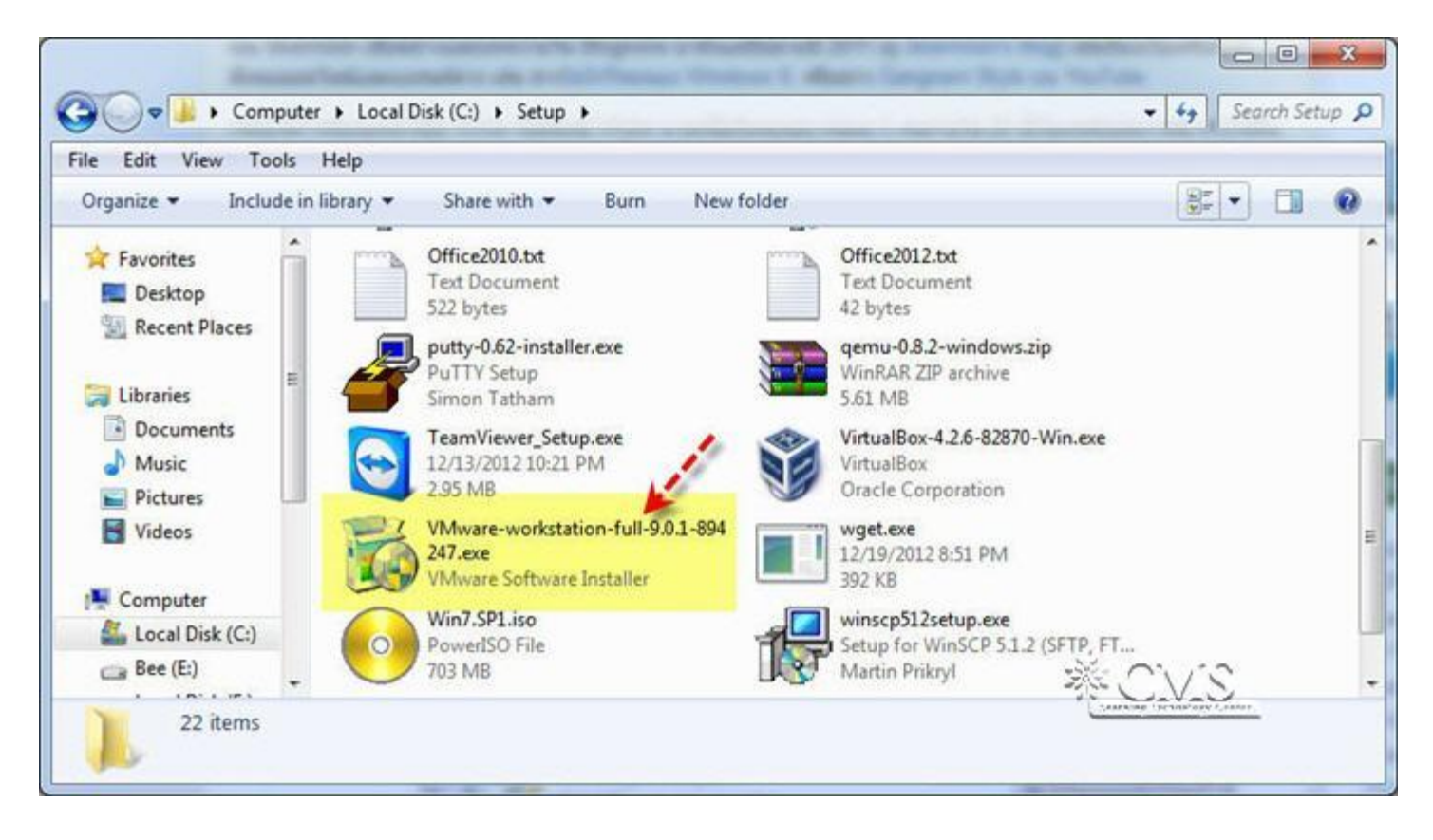

ทำการดับเบิ้ลคลิกที่ตัวติดตั้งโปรแกรม เพื่อทำการติดตั้ง VMWare เมื่อคลิกแล้วจะขึ้นมาตาม ภาพ

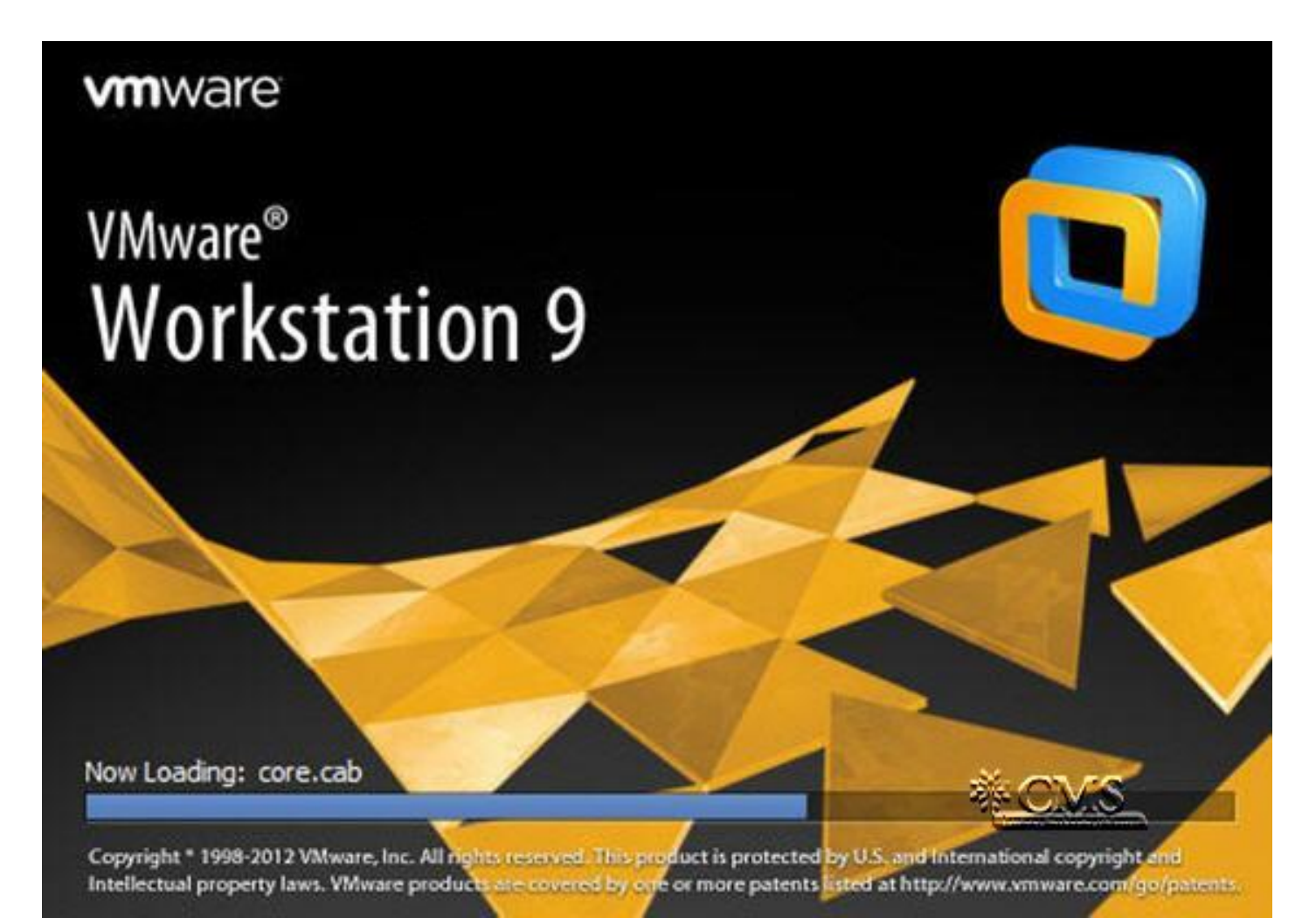

#### แสดงข้อความต้อนรับสู่การติดตั้งให้คลิกที่ปุ่ม Next > เพื่อทำขั้นตอนต่อไป

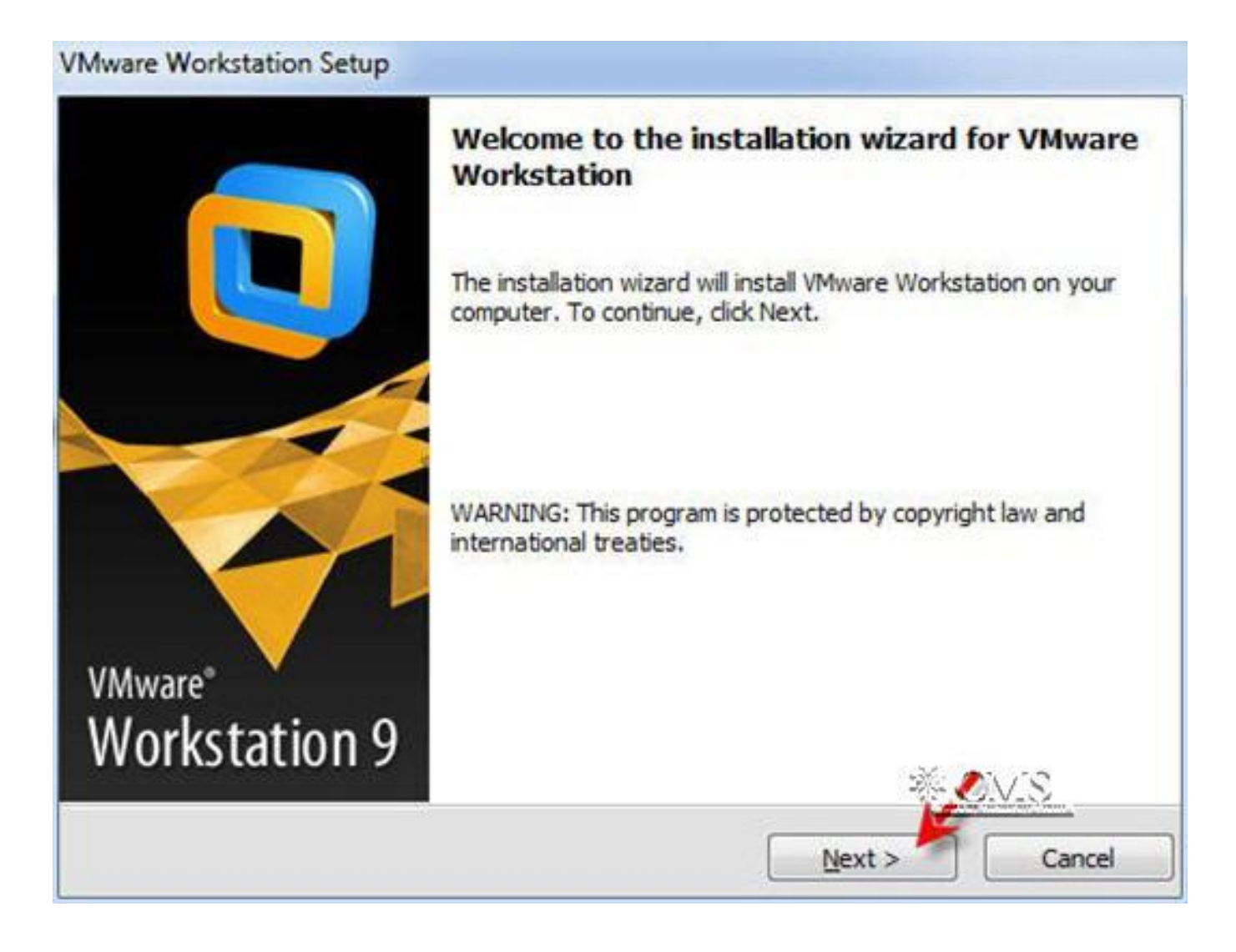

#### เลือกรูปแบบการติดตั้งแบบ Typical

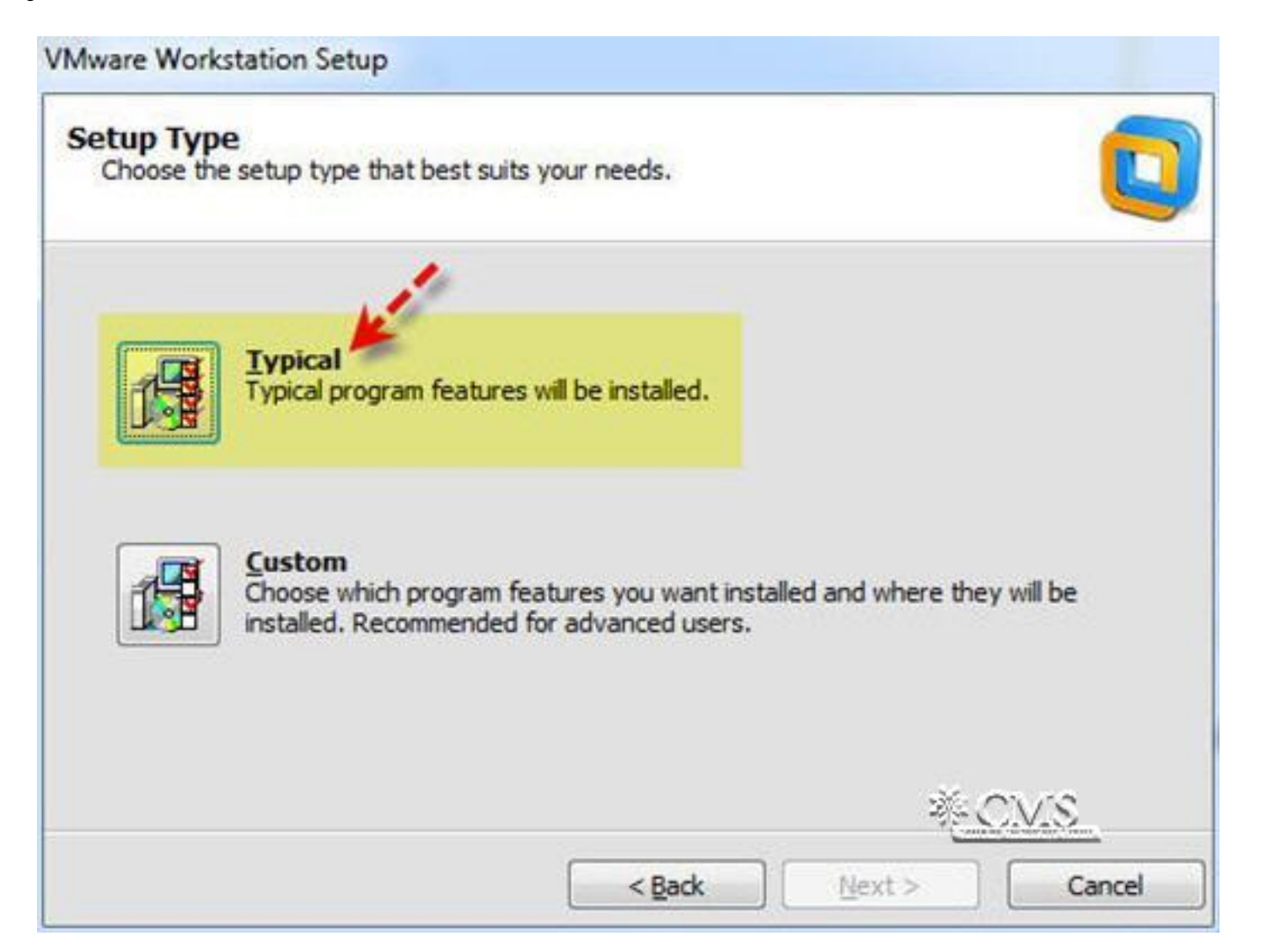

#### กำหนดพาทในการติดตั้งโปรแกรม ในที่นี้ให้กำหนดเป็นค่าปกติ ให้คลิกที่ปุ่ม Next เพื่อ ทำขั้นตอนต่อไป

| Desti    | nation Folder<br>KNext to install to this folder or dick Change to install t       | to a different folder |          |
|----------|------------------------------------------------------------------------------------|-----------------------|----------|
| <b>F</b> | Install VMware Workstation to:<br>C:\Program Files (x86)\VMware\VMware Workstation | 1                     | Change   |
|          |                                                                                    |                       | <b>4</b> |

ต้องการตั้งค่าให้อัปเดทโปรแกรมตอน Start ไหม ให้คลิกที่ปุ่ม Next

| Mware Workstation Setup                              |                                            |                     |
|------------------------------------------------------|--------------------------------------------|---------------------|
| Software Updates<br>When would you like to check for | updates of your software?                  |                     |
| Check for groduct updates o                          | n startup                                  |                     |
| When VMware Workstation sta<br>software components.  | arts, check for new versions of the applic | ation and installed |
| Learn More                                           |                                            |                     |
|                                                      | < <u>B</u> ack <u>N</u> ext >              | CVS<br>Cancel       |

## ทำการติดตั้งการช่วยเหลือเข้าไปด้วย (help) ให้คลิกที่ปุ่ม Next

| User Experience Improv<br>Would you like to send feed | vement Program<br>back to VMware? |               |
|-------------------------------------------------------|-----------------------------------|---------------|
| ☑ Help improve VMware V                               | /orkstation                       |               |
| Send anonymous system                                 | data and usage statistics to V    | Mware.        |
|                                                       |                                   |               |
|                                                       |                                   |               |
|                                                       |                                   |               |
| Learn More                                            |                                   | <u>*CMS</u>   |
|                                                       |                                   | 1             |
|                                                       | < Back                            | Next > Cancel |

#### ทำการสร้างไอคอนเรียกใช้งานไว้บน Desktop และในเมนู Start menu programs เสร็จแล้วคลิกที่ปุ่ม Next

| ortcuts<br>Select the shortcuts you wish to place on your system | . 🧧            |
|------------------------------------------------------------------|----------------|
| Create shortcuts for VMware Workstation in the fo                | lowing places: |
| Desktop                                                          |                |
| Start Menu Programs folder                                       |                |
|                                                                  | J.             |
|                                                                  |                |
|                                                                  |                |
|                                                                  | * CVS          |
|                                                                  | 1              |
|                                                                  |                |

# ระบบสอบถามว่าต้องการแก้ไขการตั้งค่าที่ผ่านมาหรือไม่ ในที่นี้ไม่แก้ไขให้คลิกที่ปุ่ม

Continue

| Mware Workstation Setup                          |                                                                   |
|--------------------------------------------------|-------------------------------------------------------------------|
| Ready to Perform the Re                          | equested Operations                                               |
| Click Continue to begin the p                    | rocess.                                                           |
| If you want to review or cha<br>exit the wizard. | nge any of your installation settings, dick Back. Click Cancel to |
|                                                  | < Back Continue Cancel                                            |

### เริ่มทำการติดตั้งโปรแกรม

| Please wait while the wizard performs minutes. | the requested operation. | . This may take several |
|------------------------------------------------|--------------------------|-------------------------|
| Status: Installing packages on the sy          | stem                     |                         |
|                                                |                          |                         |

#### ทำการระบุ License Key แล้วกดปุ่ม Enter

| Mware Workstation Setup                                               |                |
|-----------------------------------------------------------------------|----------------|
| Enter License Key<br>(optional) You can enter this information later. |                |
| License Key: (XXXXX-XXXXXX-XXXXXX-XXXXXXX)                            |                |
|                                                                       |                |
|                                                                       |                |
|                                                                       |                |
|                                                                       | <u>*CVS</u>    |
|                                                                       | Enter > Skip > |

#### คลิกปุ่ม Finish เพื่อสิ้นสุดการติดตั้ง

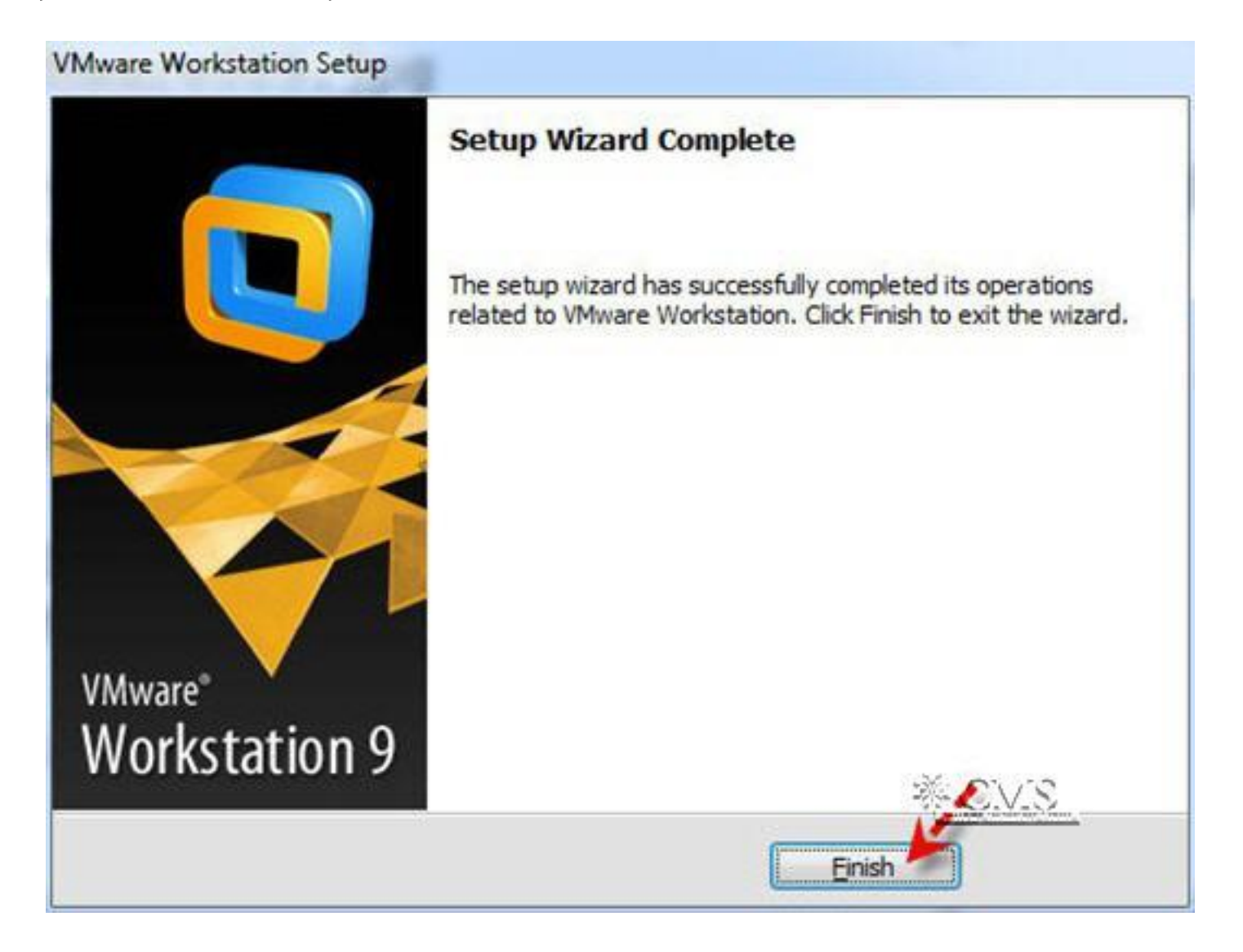

# วิธีการติดตั้ง Windows ผ่าน VMware

หลังจากติดตั้งโปรแกรม Vmware V.9 จากนั้นให้เปิดโปรแกรมขึ้นมาดังรูป จากนั้น เลือก Create a New Virtual Machine เพื่อสร้างคอมพิวเตอร์จำลองขึ้นในเครื่อง

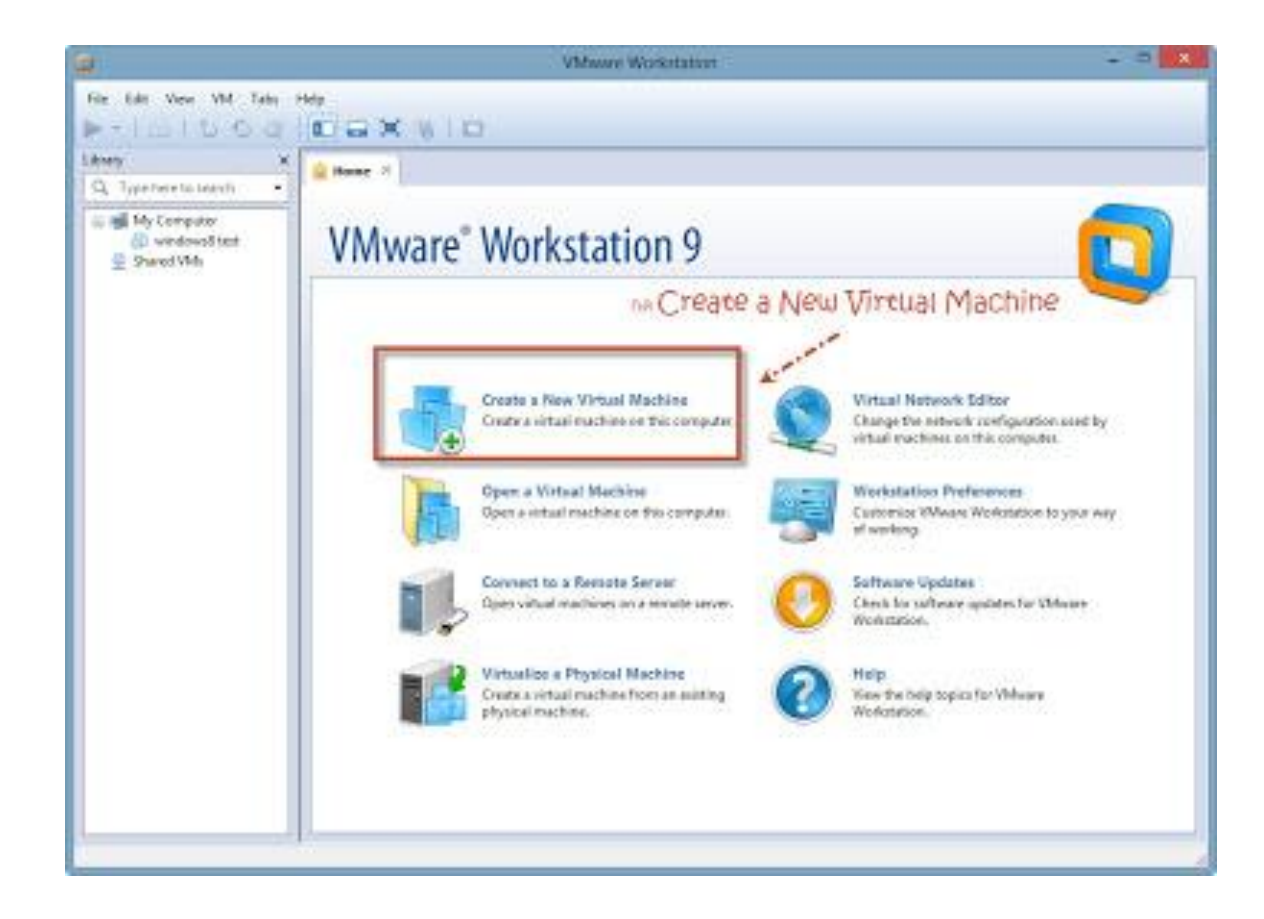

#### จากนั้นจะมีหน้าต่างการ Create โผล่ขึ้นมาให้เลือก เลือกรูปแบบเป็น Typical แล้วกด Next

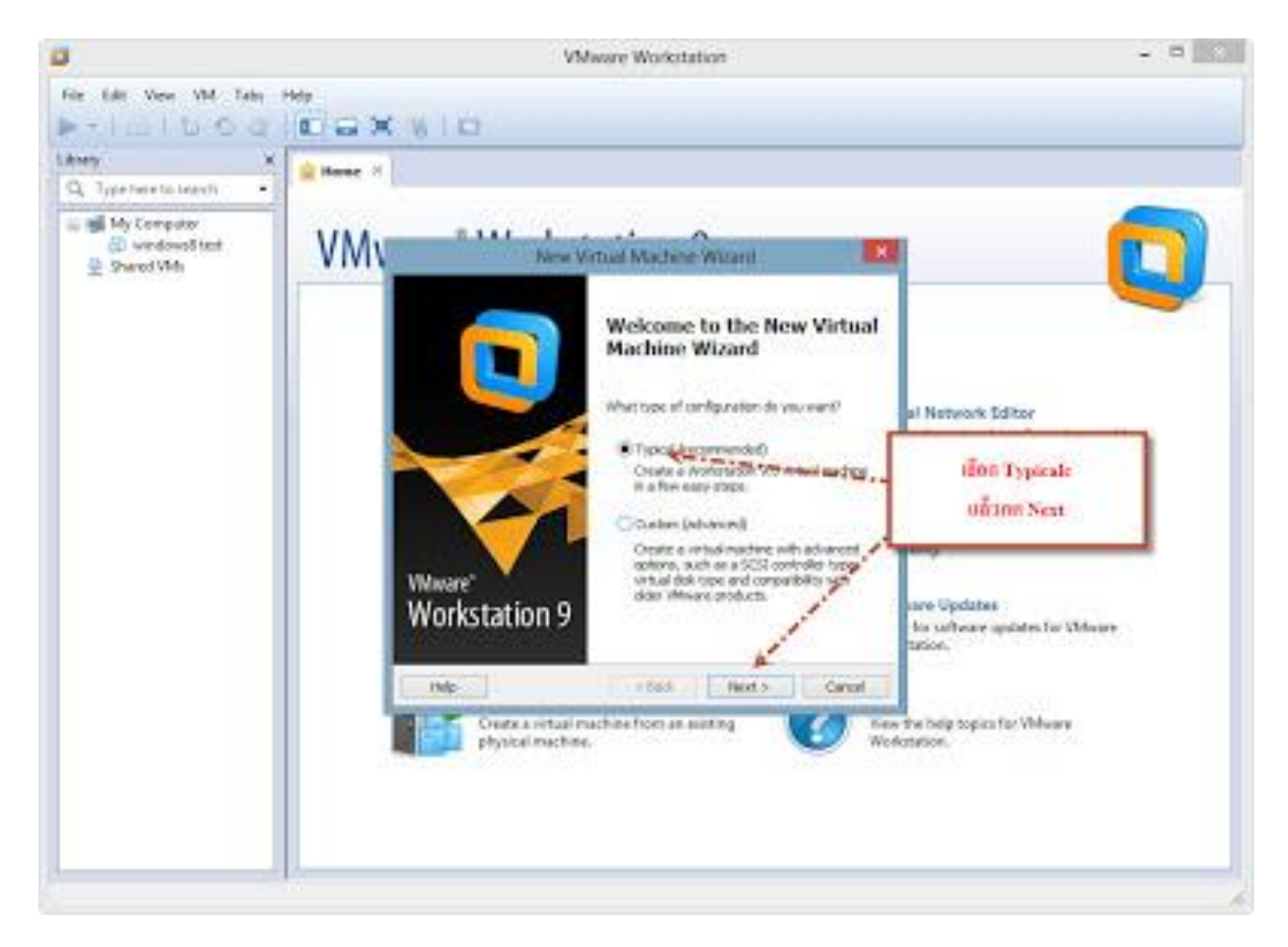

เลือก " I will Install the operating system later " แล้วกด Next

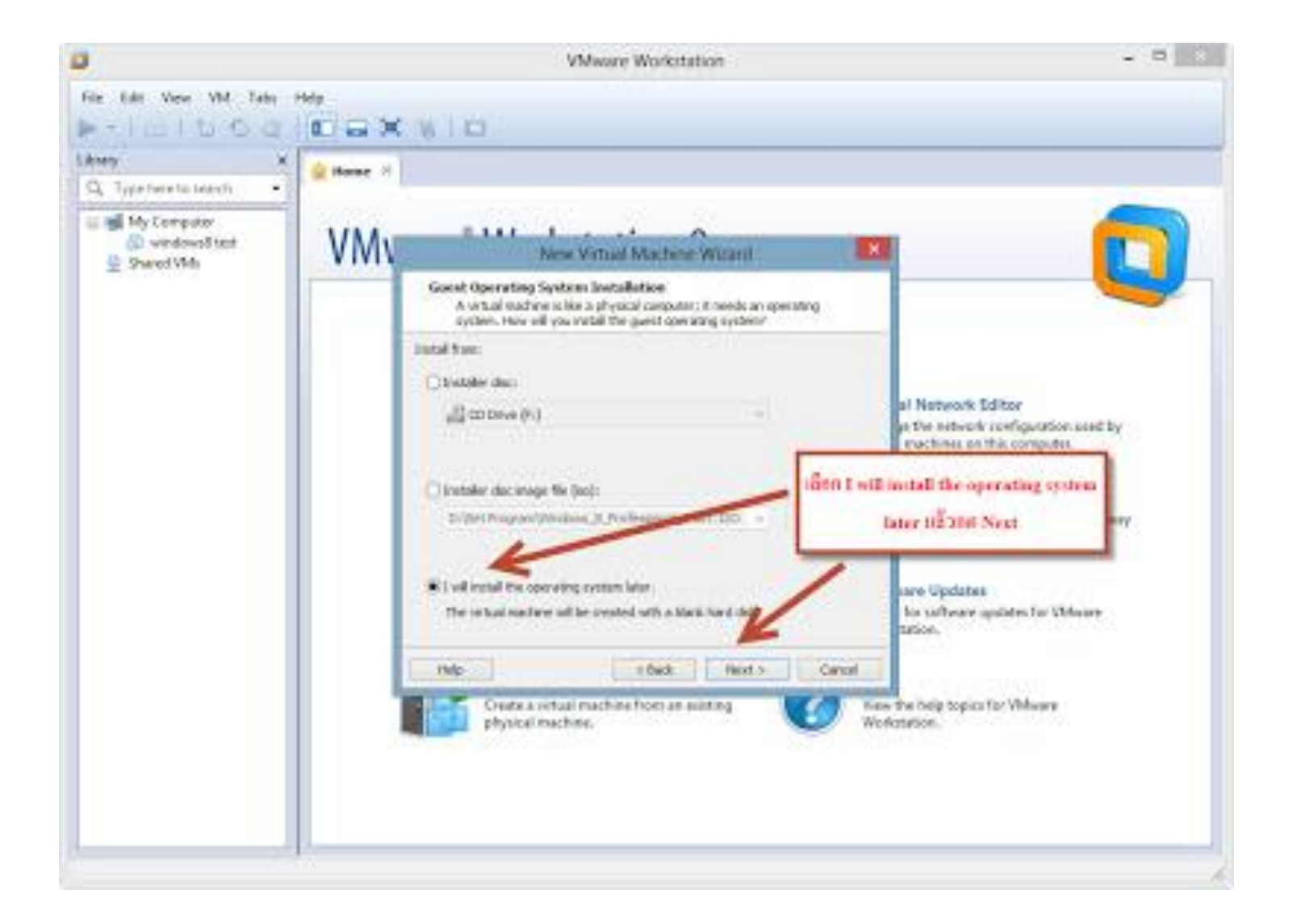

เลือก ระบบปฏิบัติการที่จะติดตั้ง พร้อม Version ของระบบปฏิบัติการ เช่น ในรูปภาพ เป็น ระบบปฏิบัติการ " Microsoft Windows Version Windows 8 x64 " แล้วกด Next

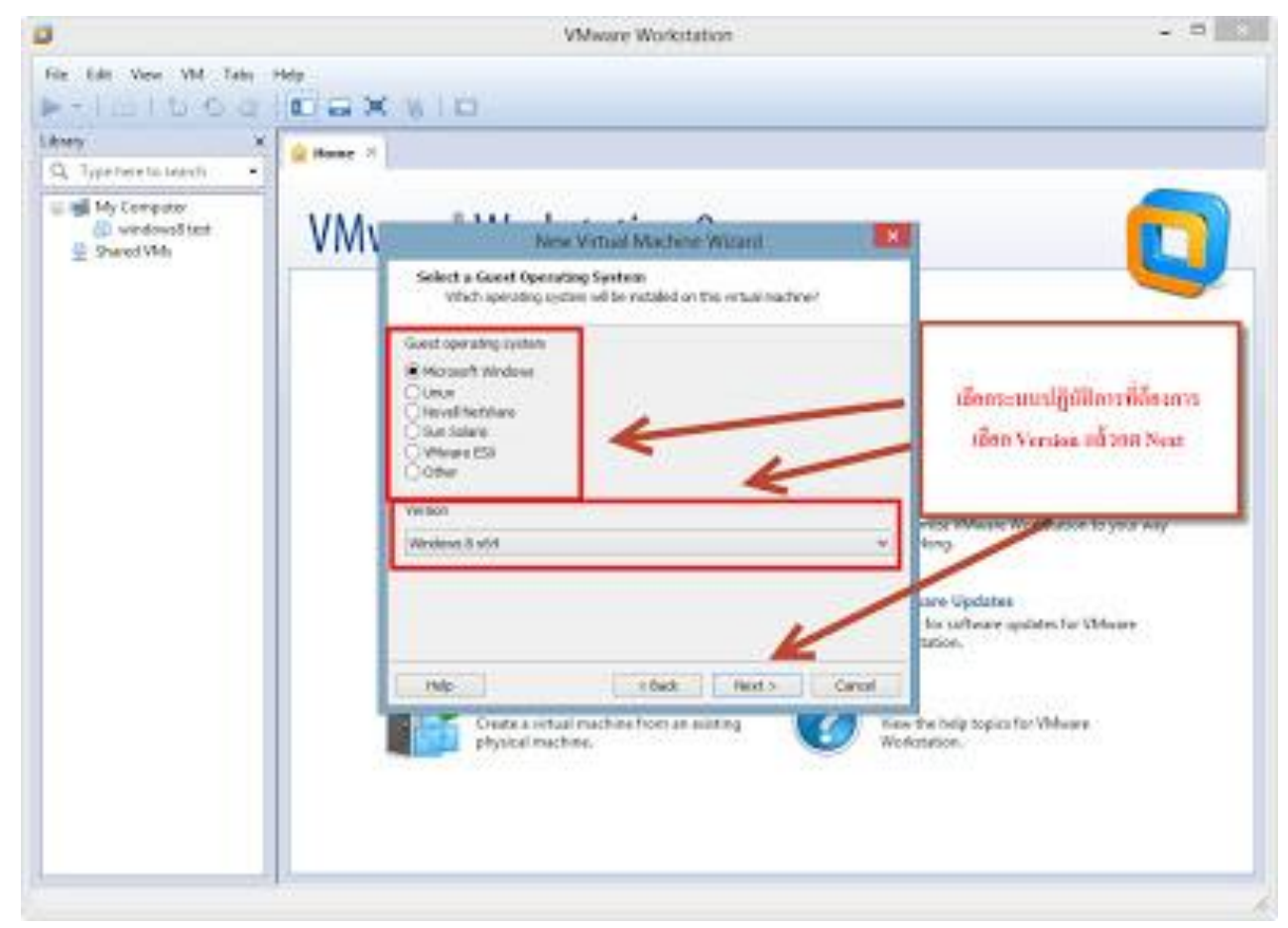

ตั้งชื่อของ Virtual Machine พร้อมเลือกพื้นที่จัดเก็บไฟล์ Virtual Machine (พื้นที่ Driveจัดเก็บควรมี พื้นที่ว่างมากกว่า 90GB )โดยในรูปได้ตั้งชื่อว่า "Windows 8 x64" แล้วกด Next

![](_page_19_Picture_1.jpeg)

เลือกความจุของ Harddisk Virtual Machine ควรตั้งให้ความจุขั้นต่ำไว้ที่ 60GB แล้ว กด Next

![](_page_20_Picture_1.jpeg)

#### ตรวจสอบข้อมูล Virtual Machine แล้วกด Finish

![](_page_21_Picture_1.jpeg)

#### กด "Power on the Virtual Machine" เพื่อเริ่มต้นการทำงานของโปรแกรม

![](_page_22_Picture_1.jpeg)

จากนั้นรอการเริ่มต้นของโปรแกรมของ Windows ที่เราเลือกตั้งแต่ต้น

![](_page_23_Picture_1.jpeg)